# snapshot

# 快照用户指南

# 关于快照

快照提供无限 PatBase 记录的即时分析。快照有助于深层挖掘检索中的特定区域或识别趋势并 在所有 PatBase 数据中运行检索。

## 访问快照

通过点击检索历史页面中相关查询式对应的"更多···"来访问快照,然后点击右侧框中的"快照"。 或者,在"查看"或"浏览"模式中查看记录时,选择页面顶部的 Sapshot 图标。

# 图表设置

根据在快照中选择的分析类别,不管是依据国家、年份、受让人、发明人、分类、法律状态或 引用,图表设置中都会有一些变化。

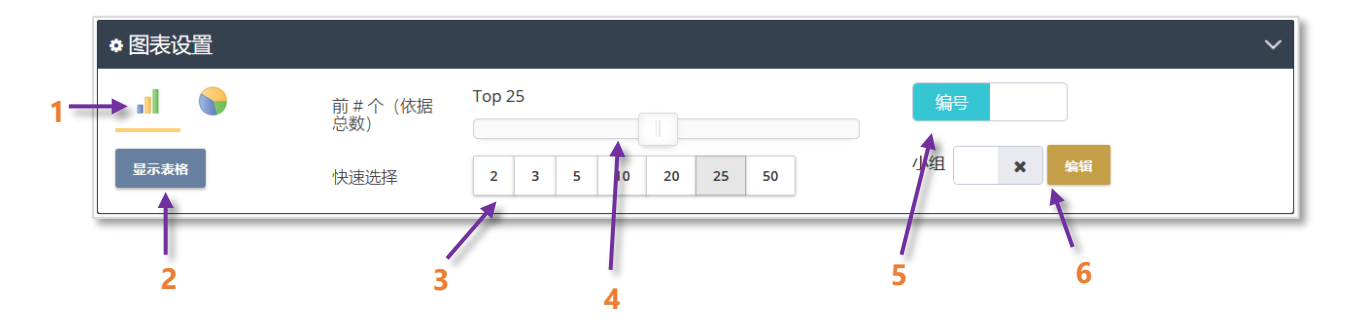

- 1. 选择以柱状图或饼状图来查看结果。
- 2. 选择打开表格视图。
- 3. 快速选择要显示的类别数量,例如: 国家数量、受让人数据、不同分类代码等。
- 4. 拖动滑动框选择要显示的类别数量。
- 5. 选择以数字格式或百分比格式来显示结果。
- 6. 选择激活或编辑小组。

Page 1 of 8 快照用户指南 support@minesoft.com

# 小组

使用小组功能有助于清理结果集。可以将发明人、受让人、分类代码和国家进行分组。 例如,您可能想将 Norway, Finland, Sweden, Iceland 和 Denmark 放入小组 "Nordics". 分组功能可以从图表设置中选择 "编辑小组"来访问。

| ◆ 图表设置 |                         |                             | ~ |
|--------|-------------------------|-----------------------------|---|
| 1      | 前 # 个(依据<br>总数)<br>快速选择 | Top 25<br>2 3 5 10 20 25 50 |   |

### 创建小组

要创建新小组,请点击*编辑*栏下方的"+新小组"。在文本框中输入小组名称,在左侧的*选择*栏 中选择添加到小组中的实体。检索框可用来检索当前结果集中还未被分组的实体。例如,输入 de 会找到所有包含"de"的国家。

| 1. 选择                                                                     | 2. 编辑                                                                      |
|---------------------------------------------------------------------------|----------------------------------------------------------------------------|
| Q de                                                                      | ● 新小组                                                                      |
| ● 未分组<br>Democratic Republic Of Congo (CD)                                | Nordic                                                                     |
| <ul> <li>German Democratic Republic (DD)</li> <li>Germany (DE)</li> </ul> | <ul> <li>Iceland (IS)</li> <li>Norway (NO)</li> <li>Sweden (SE)</li> </ul> |

通过点击实体名称将单个实体加入小组,或使用检索框旁边的移动所有 <sup>12</sup> 图标来添加所有实体。准备好后点击保存 B 图标或点击取消 O 图标来取消所有修改并重新开始。

### 管理小组

已保存小组将出现在管理栏下方。小组名称旁边有3个图标:

- 编辑 小组带回编辑栏。
- 删除 打开提醒消息确认删除。
- 切换 打开将小组应用于分析图表。

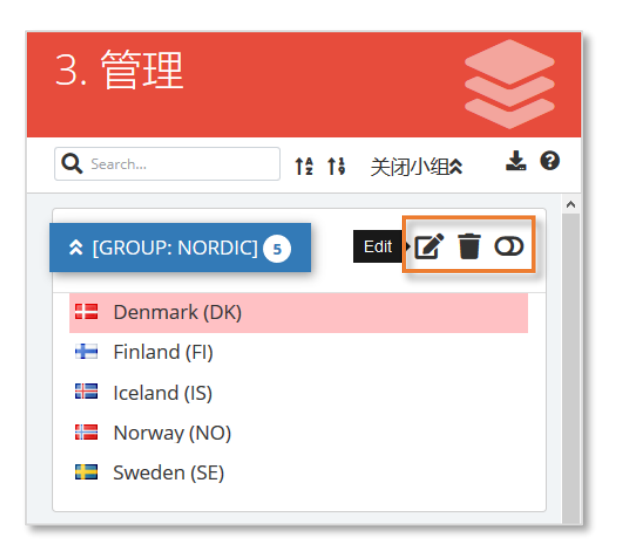

准备好后,点击"关闭"返回图表。这会自动刷新已显示图表,所有被应用的小组会显示在图 表中。

请注意: 小组需要在图表设置中打开从而应用于图表。

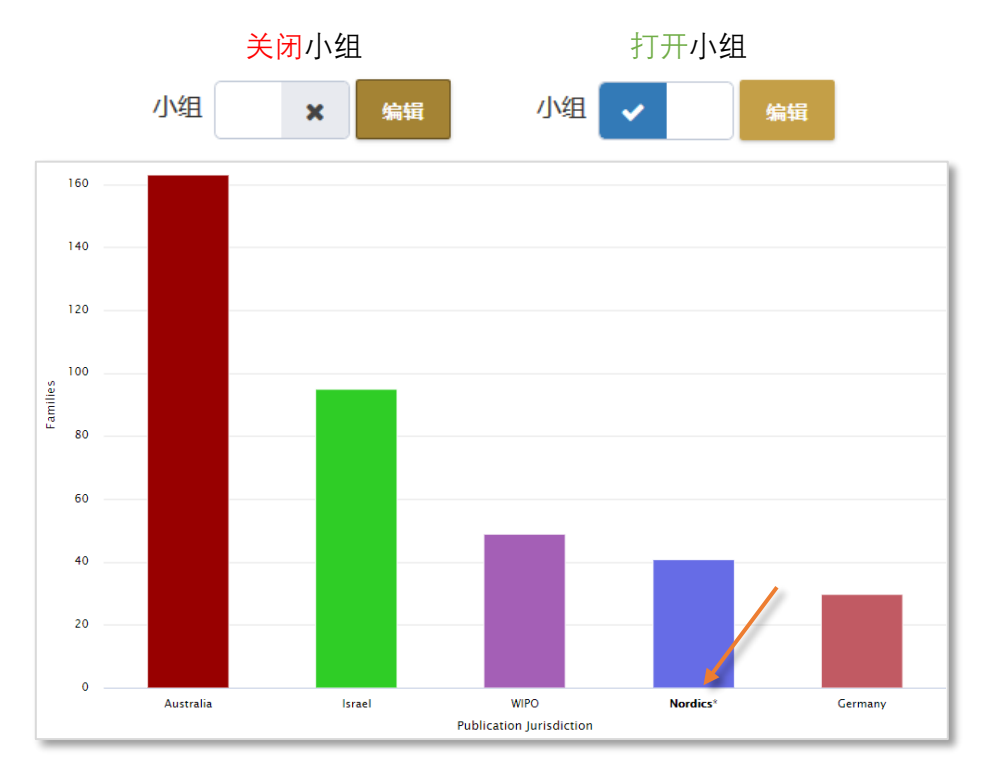

Page 3 of 8 快照用户指南 support@minesoft.com

# 分析选项

左侧的快照菜单显示了快照中可用的选项。点击感兴趣的分析类别来扩展菜单并显示分解选项。

国家分析

查看依据专利族的排名靠前的公开国家或优先权国家。

### 年份分析

查看依据专利族的最新公开年份或优先权年份。

### 受让人分析

查看依据专利族的排名靠前的可能受让人或专利受让人。

- 可能受让人 基于转让信息和专利族中最近的公开文本得出的专利族当前最可能的所有人。
- 专利受让人 组成专利族的多个专利文档的受让人。

### 发明人分析

查看依据专利族的排名靠前的发明人。

分类分析

通过点击检索历史页面中相关检索查询式旁边的 "更多…"并选择右侧框中的 "分类分析" 来访问分类分析。要开始分析,请从以下分类系统中进行选择:CPC, IPC, 日本 F-terms 或美国分类。或者,在快照模式中通过选择左侧框中的 "分类"来访问分类分析。

分类分析显示了结果集中最常出现的分类代码(也就是技术领域)。可以通过从图表设置菜单 中勾选想要的勾选框将分类分为自组、小组或子类。每个分类的总数依据专利族数量计算和显 示。

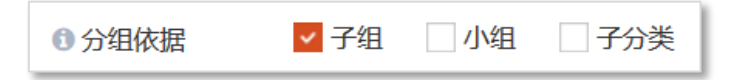

### 法律状态分析

查看依据申请或专利族分解的无效或有效图表,以及授权或未授权饼状图。

无效 / 有效免责声明: 失效 / 有效标签来自欧洲专利局提供的 INPADOC 数据库以及国家专利 局数据(如果有的话)。Minesoft 和 RWS 对数据的准确性和完整性不承担任何法律责任或义 务。有关专利法律状态的咨询,应咨询合格的律师。

### 引用分析

查看后向引用和前向引用的总数,以及排名靠前的引用或被引用受让人。

Page 4 of 8 快照用户指南 support@minesoft.com

# 在快照中检索信息

### 图表视图

在图表视图中查看结果时,将鼠标置于相关栏或扇形部分来显示对应的专利族数量或百分比。 在查看分类图表时,还会显示分类描述。

还可以将图表数据带回 PatBase 做进一步挖掘。只需点击相关信息,在这个例子中是可能受让 人 Samsung Electronics Co. Ltd。

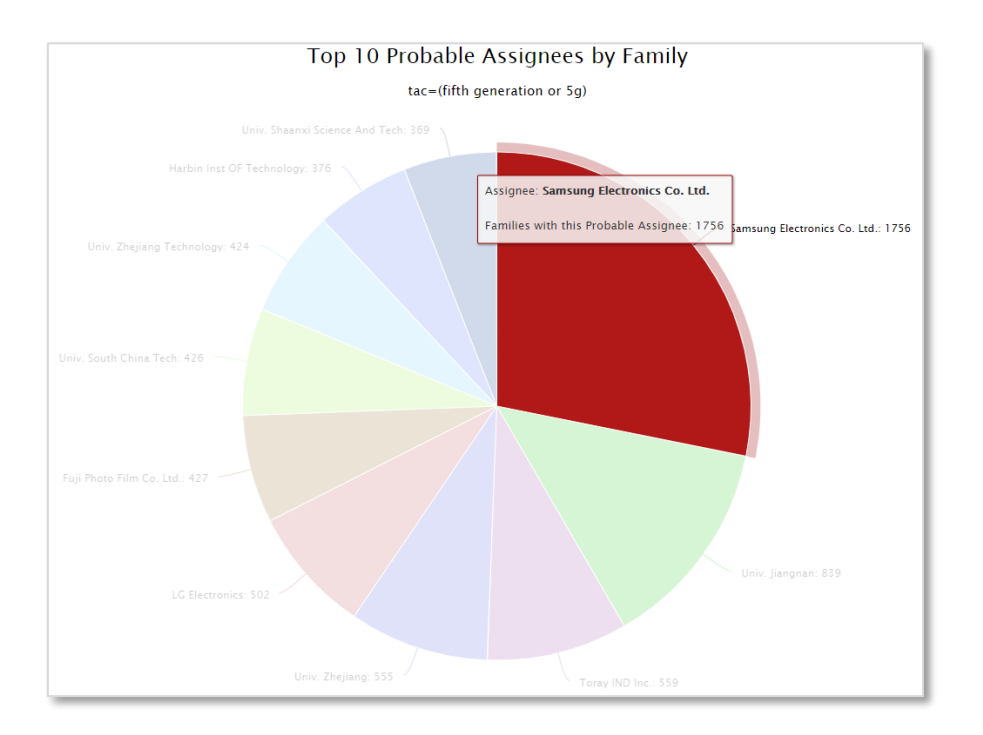

然后 PatBase 会在原始窗口中运行包含额外信息的原始检索查询式。

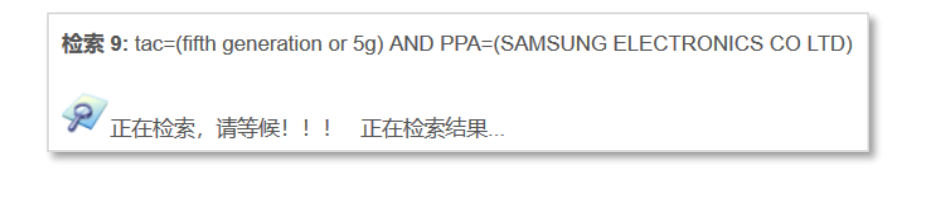

| 检索查询                                                              | 结果    |
|-------------------------------------------------------------------|-------|
| tac=(fifth generation or 5g) AND PPA=(SAMSUNG ELECTRONICS CO LTD) | 1,823 |

### 表格视图

在表格视图中查看结果时,选择感兴趣的字段运行新的 PatBase 检索、与原始检索查询式结合 或从原始检索查询式中移除。可以通过点击相关字段的勾选框,然后使用表格顶部的下拉菜单 来完成。点击"前往"运行检索并链接回原始 PatBase 窗口。

| 检索PatBase:           | 与检索结合 > 前往     |
|----------------------|----------------|
| tac=(fifth generatio | 新检索            |
| ■ CPC 子组             | 与检索结合          |
| <u>A23V2002/00</u>   | 从检索中移除<br>     |
| ✓ <u>A61K36/185</u>  | 2467           |
| <u>C12N1/20</u>      | 2460           |
| A61K2236/33          | <u>31</u> 2074 |
| Y02E60/10            | 2070           |

在查看分类表格时,将鼠标置于感兴趣的代码来显示分类描述。或者,点击感兴趣的代码链接 到 PatBase 的分类浏览工具。

| 检索P      | atBase:                      | 与检       | 索结合         | ~ 前往                                                                                                    |
|----------|------------------------------|----------|-------------|----------------------------------------------------------------------------------------------------|
| tac=(fif | tac=(fifth generation or 5g) |          |             |                                                                                                    |
|          | CPC 子组                       | 专        | 利族*         |                                                                                                    |
|          | A23V2002/00                  | 2        | 类别          | 描述                                                                                                    |
|          | A61K36/185                   | 1.       | A           | HUMAN NECESSITIES                                                                                                    |
|          | C12N1/20                     | 1        | <u>A61</u>  | HEALTH; AMUSEMENT                                                                                                    |
|          | A61K2236/331                 | 1        | <u>A61</u>  | MEDICAL OR VETERINARY SCIENCE; HYGIENE                                                                                                    |
|          | Y02E60/10                    | 1        | <u>A61K</u> | PREPARATIONS FOR MEDICAL, DENTAL, OR TOILET PURPOSES (devices or methods specially adapted for bringing pharmaceutical products into particular physical or   |
|          | A61K36/232<br>A61K36/484     | 1.<br>1. | A61K36/00   | Medicinal preparations of undetermined constitution containing material from algae, lichens, fungi or plants, or derivatives thereof, e.g. traditional herbal |
|          | A61K36/71                    | 0        | A61K36/18   | .Magnoliophyta (angiosperms)                                                                                                    |
|          | A61K2236/39                  | 0        | A61K36/185  | Magnoliopsida (dicotyledons)                                                                                                    |
|          | A61K36/28                    | 0        | A61K36/23   | Apiaceae or Umbelliferae (Carrot family), e.g. dill, chervil, coriander or cumin                                                                              |
|          | A61K36/65                    | 0        | A61K36/232  | Angelica                                                                                                    |
|          | A61K9/0095                   | 0.       | 72%         |                                                                                                    |

### 树状视图

树状视图是分类分析独有的,它提供了所选分类系统的层级视图。

在树状视图中其他高亮选项会出现在图表设置中。使用提供的下拉菜单来高亮字段或部分。

| ● 图表设置                |                                                                                                    |              |
|-----------------------|----------------------------------------------------------------------------------------------------|--------------|
| 前#个 (依)               | 80款) Top 25                                                                                                    | <u> अन्त</u> |
| <b>ビホ麦格 量示拠表</b> 快速选择 | 2 3 5 10 20 25 50                                                                                                    | 小组 🗸 编辑小组    |
| 高亮 技术领域 通择中段          | * #G AR#A                                                                                                    |              |
|                       |                                                                                                    |              |
|                       | 檔數PatBase: 与注意结合 v 的社<br>tac-(fifth generation or 5g)                                                                                                    |              |
|                       | 关81                                                                                                    | 专和族          |
|                       | A HUMAN NECESSITIES                                                                                                    | 29620        |
|                       |                                                                                                    | 6069         |
|                       | AUTI AGRICULTURE FORESTRY: ANIMAL HUSBANDRY: HUNTING: FRAPPING FISHING     AUTI AGRICULTURE FOR BROCCESSES FOR ORTANIANS THEM. IN ANT REPRODUCTION BY TESSUE OF THESE TECHNIC.                                                                                                    | 1340         |
|                       | <ul> <li>EXCLUSIVE POWER OF A CONSISTENCE OF A CONSISTENCE OF A CONSIS</li></ul> | 1910         |
|                       | A01H4A 0 Plant reproduction by tissue culture techniques (: Tissue culture techniques therefor)                                                                                                    | 105          |

和表格视图一样,选择感兴趣的字段运行新的 PatBase 检索、与原始检索查询式结合或从原始检索查询式中移除。

| <b>检索PatBase:</b> 与检索结合 ✓ 前往                                                                              |       |
|----------------------------------------------------------------------------------------------------|-------|
|                                                                                                    |       |
| 类别 从检索中移除                                                                                                 | 专利族   |
|                                                                                                    | 29620 |
| □ <u>A01</u> agriculture                                                                                  | 6069  |
| A01 AGRICULTURE; FORESTRY; ANIMAL HUSBANDRY; HUNTING; TRAPPING; FISHING                                   | 6069  |
| □ A01H NEW PLANTS OR PROCESSES FOR OBTAINING THEM; PLANT REPRODUCTION BY TISSUE CULTURE TECHNIC           | 1340  |
| A01H4/00 Plant reproduction by tissue culture techniques {: Tissue culture techniques therefor}           | 105   |
| A01H4/001 .Culture apparatus for tissue culture; Culture media therefor                                   | 1003  |
| □ A21 foodstuffs; tobacco                                                                                 | 473   |
| □ A23 FOODS OR FOODSTUFFS; THEIR TREATMENT, NOT COVERED BY OTHER CLASSES                                  | 8524  |
| □ <u>A23V</u> INDEXING SCHEME RELATING TO FOODS, FOODSTUFFS OR NON-ALCOHOLIC BEVERAGES                    | 4502  |
| A23V2002/00 Food compositions, function of food ingredients or processes for food or foodstuffs           | 4403  |
| A61 HEALTH; AMUSEMENT                                                                                     | 14876 |
| □ <u>A61</u> MEDICAL OR VETERINARY SCIENCE; HYGIENE                                                       | 14876 |
| □ A61K PREPARATIONS FOR MEDICAL, DENTAL, OR TOILET PURPOSES (devices or methods specially adapted for br  | 12040 |
| □ A61K9/00 Medicinal preparations characterised by special physical form (nuclear magnetic resonance cont | 19    |
| A61K9/0095 Drinks; Beverages; Syrups; Compositions for reconstitution thereof, e.g. powders or tablets    | 1273  |
| A61K36/00 Medicinal preparations of undetermined constitution containing material from algae, lichens, f  | 241   |

# 下载、导出或打印图表

在图表右上角点击下载 ▲ 图标可以全屏查看、打印或下载图表。选择将图片下载为 PNG, JPEG, PDF 或 SVG 格式。还可以将数据下载为 CSV 或 XLS 用于进一步操作。

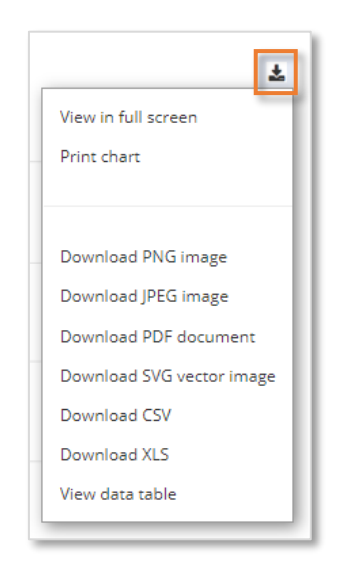

还可以将表格或树状数据导出为 Excel, XML, CSV, HTML, JSON, PDF 或进行打印。

| <b>检索PatBase:</b> 与检索结合 |                                                 |  |  |
|-------------------------|-------------------------------------------------|--|--|
| IPC 小组                  | 专利族*                                            |  |  |
| A61K36                  | 17362                                           |  |  |
| <u>C12R1</u>            | 10833                                           |  |  |
| <u>A61K9</u>            | 10204                                           |  |  |
| 导出为 Excel 导出为 X         | ML 导出为 CSV 导出为 TSV 导出为 HTML 导出为 JSON 导出为 PDF 打印 |  |  |